| 連線<br>名稱 | Mitsubishi MELSEC-QnA(LINK)                                                            |
|----------|----------------------------------------------------------------------------------------|
| 人機<br>種類 | PWS6A00-TPLC<br>種類Q02H + QJ71C24N使用<br>版本ADP<br>6.1.1.03                               |
|          | ADP6 軟體設定                                                                              |
|          | 1. 功能表【應用】中選取【設定工作參數】                                                                  |
|          | 2. 選擇人機介面型號與 PLC 種類,如下圖:                                                               |
| 人機設定     | 工作参数       其它       記錄緩雷區 密碼         一般       連線       其它       記錄緩雷區 密碼         應用名額: |
|          | 確定 取消                                                                                  |
|          | 3. 點選【連線】, 進入設定與 PLC 之通訊協議(設定的格式需與 PLC 搭配,                                             |
|          | 此例以預設值), 輸入完成後按【確認】。如下圖:                                                               |

|           | ※ 按下【F2】Confg ,設定人機時間及其通訊參數,使用 ↑↓ ← → 鍵<br>移動至欲設定之選項,+ 及 − 鍵改變其值。      |
|-----------|------------------------------------------------------------------------|
|           | PLC 軟體設定                                                               |
|           | 1. 進入三菱 PLC 編輯軟體:                                                      |
|           | ※ 點選【開始】功能表,選取三菱【MELSOFT Application】中執行【GX                            |
|           | Developer                                                              |
|           | ※ 點選【專案】/【開新專案】後,選擇 PLC 種類。此例為 Q02H。                                   |
|           | ※ 點選【Parametet】/【PLC parametet】, 如下圖。                                  |
| PLC<br>弐中 | ● MELSOFT series GX Devel ■ 專案(P) 編輯(E) 尋找/替換                          |
| 設止        |                                                                        |
|           | → Program →                                                            |
|           | □- 200     (Unset project)       • • • • • • • • • • • • • • • • • • • |
|           | Parameter<br>PLC parameter<br>Device memory                            |
|           | ※ Parametet,設定如下圖。根據通訊模組所插的槽位,Type 欄選擇                                 |
|           | 【Intelli.】後,按下【Switch setting】鍵。                                       |

| u name<br>ot file                                                                                                    | PLC system                                                                                                    | n<br> SF0                                                    | PLC file<br>C                                                                                                  | PLC I                                                   | RAS<br>I/O a                                                                                           | Device<br>assignment                                               | Program                                                                                                    |
|----------------------------------------------------------------------------------------------------|----------------------------------------------------------------------------------------------------|--------------------------------------------------------------|----------------------------------------------------------------------------------------------------|---------------------------------------------------------|----------------------------------------------------------------------------------------------------|--------------------------------------------------------------------|----------------------------------------------------------------------------------------------------|
| O Assign                                                                                                    | iment(*)                                                                                                    |                                                              |                                                                                                    |                                                         |                                                                                                    |                                                                    |                                                                                                    |
|                                                                                                    | Slot Type                                                                                                    | .                                                            | Model nam                                                                                                    | ne                                                      | Points                                                                                                 | StartXY                                                            |                                                                                                    |
| 0 PLC                                                                                                    | PLC                                                                                                    | -                                                            |                                                                                                    |                                                         |                                                                                                    | -                                                                  | Switch settin                                                                                                    |
| 1 0(*-0                                                                                                    | ) <u>Output</u>                                                                                                    |                                                              |                                                                                                    |                                                         | 16points                                                                                               | -                                                                  | Detailed settin                                                                                                    |
| 2  1[*-1<br>2   2(× 2                                                                                                    | J Intelli.                                                                                                    |                                                              |                                                                                                    |                                                         | 32points                                                                                               | •                                                                  | -                                                                                                    |
| <u>3 4(14</u><br>4 3(*-3                                                                                                    | <u>រ</u><br>ព                                                                                                    | Ţ                                                            |                                                                                                    |                                                         |                                                                                                    | ÷                                                                  | -                                                                                                    |
| ; 4(*-4                                                                                                    | .]                                                                                                    | -                                                            |                                                                                                    |                                                         |                                                                                                    | -                                                                  | -                                                                                                    |
| 5(*-5                                                                                                    | )                                                                                                    | -                                                            |                                                                                                    |                                                         |                                                                                                    | •                                                                  |                                                                                                    |
| l er» e<br>Assigni                                                                                                    | ng the I/O address                                                                                                    | is not ne                                                    | cessary as the C                                                                                               | PU does                                                 | it automatic                                                                                           | cally.                                                             | -1                                                                                                    |
| Leaving                                                                                                    | ç this setting blank                                                                                                    | will not                                                     | cause an error b                                                                                               | o occur.                                                |                                                                                                    |                                                                    |                                                                                                    |
| use settin                                                                                                    | g(*)                                                                                                    |                                                              |                                                                                                    |                                                         |                                                                                                    |                                                                    | <b>-</b> December 1:                                                                                                    |
|                                                                                                    | Base model nam                                                                                                    | ne Pow                                                       | er model name                                                                                                  | Extensi                                                 | ion cable                                                                                              | Slots                                                              | Base mode                                                                                                    |
| M sin                                                                                                    |                                                                                                    |                                                              |                                                                                                    |                                                         |                                                                                                    | -                                                                  | C Detail                                                                                                    |
| d Base1                                                                                                    |                                                                                                    | +                                                            |                                                                                                    |                                                         |                                                                                                    | <b>•</b>                                                           |                                                                                                    |
| t.Base2                                                                                                    |                                                                                                    |                                                              |                                                                                                    |                                                         |                                                                                                    | -                                                                  | 0.01 + D. 0. 1                                                                                                    |
| kt.Blase3                                                                                                    |                                                                                                    |                                                              |                                                                                                    |                                                         |                                                                                                    | •                                                                  | 8 Slot Delault                                                                                                    |
| th Diman of the                                                                                                    | 4                                                                                                    |                                                              |                                                                                                    |                                                         |                                                                                                    |                                                                    | 40.00 .00 4.1                                                                                                    |
|                                                                                                    |                                                                                                    |                                                              |                                                                                                    |                                                         |                                                                                                    | <b>_</b>                                                           | 12 Slot Defaul                                                                                                    |
| (Dase5<br>(*)Settin                                                                                                    | gs should be set as                                                                                                    | same wł                                                      | ien Turr                                                                                                    | n aut b fuilt                                           | iala CDU D                                                                                             |                                                                    | <br><br><br><br><br>                                                                                                    |
| (.Base4<br>(*)Settin<br>Using                                                                                                    | gs should be set as<br>multiple CPU.                                                                                     | same wł                                                      | ien Imj                                                                                                    | port Mult                                               | iple CPU P                                                                                             | arameter                                                           | Read PLC data                                                                                                    |
| (*)Settin<br>(*)Settin<br>using<br>snowled,                                                                                                    | gs should be set as<br>multiple CPU.<br>ge XY assignment                                                                 | same wł                                                      | ien Imj                                                                                                    | port Mult                                               | iple CPU P<br>ult   C                                                                                  | arameter                                                           | Read PLC data End Cancel                                                                                                    |
| (1.Dase4<br>(*)Settin<br>Using<br>(nowled,                                                                                                    | gs should be set as<br>multiple CPU.<br>ge XY assignment                                                                 | same wł                                                      | nenImj<br>ble CPU settings                                                                                     | port Mult                                               | iple CPU P<br>ult C                                                                                    | Parameter                                                          | Read PLC data                                                                                                    |
| (LDase4<br>(*)Settin<br>using<br>knowled,                                                                                                    | gs should be set as<br>multiple CPU.<br>ge XY assignment                                                                 | same wł                                                      | ien Imj                                                                                                    | port Mult                                               | iple CPU P<br>ult C                                                                                    | Parameter                                                          | Read PLC data                                                                                                    |
| CBase4<br>LBase5<br>*)Settin<br>using<br>mowled,                                                                                                    | gs should be set as<br>multiple CPU.<br>ge XY assignment<br>PLC 之诵言                                                      | · same wl                                                    | <sup>hen</sup> Im<br>Ne CPU settings<br>義、如下 [                                                                 | port Mult<br>Defs                                       | iple CPU P<br>wlt C                                                                                    | arameter                                                           | Read PLC data<br>End Cancel                                                                                                    |
| Dase4<br>Dase5<br>*)Settin<br>using<br>nowled                                                                                                    | gs should be set as<br>multiple CPU.<br>ge XY assignment<br>PLC 之通言                                                      | · same w]<br>J_Multin<br>凡協調                                 | <sup>hen</sup><br>Die CPU settings<br>義,如下[                                                                    | port Mult<br>」 Defa<br>圖中                               | iple CPU P<br>wlt<br>【Swite                                                                            | Parameter                                                          | Read PLC data<br>End Cancel                                                                                                    |
| Dase4<br>Dase5<br>%Settin<br>using<br>nowled                                                                                                    | gs should be set as<br>multiple CPU.<br>ge XY assignment<br>PLC 之通言                                                      | same wl<br>J Multin<br>凡協請                                   | <sup>hen</sup> Im<br>he CPU settings<br>義,如下[                                                                  | port Mult<br>Defa<br>圖中                                 | iple CPU P<br>nult<br>[Switt                                                                           | varameter                                                          | Read PLC data<br>End Cancel                                                                                                    |
| t Dose5<br>(*)Settin<br>Using<br>knowled,<br>と定 F                                                                                                    | gs should be set as<br>multiple CPU.<br>ge XY assignment<br>PLC 之通言<br>的通訊,【                                             | same wl<br>Multin<br>凡協請<br>Switc                            | <sup>hen</sup> Im<br>Ne CPU settings<br>義,如下[<br>h3】【S\                                                        | port Mult<br>Defa<br>圖中<br>witch4                       | iple CPU P<br>ult<br>【Swite<br>4】設出                                                                    | rarameter<br>Check<br>Ch1】【<br>定 PLC                               | Read PLC data<br>End Cancel<br>Switch2】言<br>之 CH2 的                                                                                                    |
| (Base4<br>(Dase5<br>(*)Settin<br>using<br>knowled,<br>knowled,                                                                                                    | gs should be set as<br>multiple CPU.<br>ge XY assignment<br>PLC 之通言<br>的通訊,【                                             | same w]<br>Multin<br>凡協請<br>Switc                            | nen Im<br>nle CPU settings<br>義,如下[<br>2h3】【Sv                                                                 | port Mult<br>Defa<br>圖中<br>witch4                       | iple CPU P<br>wit<br>【Swite<br>4】設:                                                                    | rarameter<br>Check<br>Ch1】【<br>定 PLC                               | I2 Slot Defaul         Read PLC data         End       Cancel         Switch2】         之 CH2 的                                                          |
| t Bose5<br>(*)Settim<br>Using<br>knowled,<br>CH1 自                                                                                                    | gs should be set as<br>multiple CPU.<br>ge XY assignment<br>PLC 之通言<br>的通訊,【<br>tch1】【Sw                                 | Same wi<br>Multin<br>凡協請<br>Switc                            | <sup>ven</sup><br>vle CPU settings<br>歳,如下[<br>xh3】【Sv<br>】設定之                                                 | port Mult<br>Defa<br>圖中<br>witch4<br>參數                 | iple CPU P<br>ult<br>【Swite<br>4】設:<br>為通調                                                             | varameter<br>Check<br>ch1】【<br>定 PLC<br>訊 之 協調                     | I2 Stot Defaul<br>Read PLC data<br>End Cancel<br>Switch2】言<br>之 CH2 的                                                                                   |
| (Base4<br>(Dase5<br>(*)Settin<br>Using<br>knowled,<br>CH1 自<br>【Swi                                                                                                    | gs should be set as<br>multiple CPU.<br>ge XY assignment<br>PLC 之通言<br>的通訊,【<br>tch1】【Sw                                 | · same wi<br>Multip<br>凡協請<br>Switc                          | hen<br>he CPU settings<br>人子子子<br>上子子子子子子子子子子子子子子子子子子子子子子子子子子子子子子子子                                            | port Mult<br>Defa<br>圖中<br>witch4<br>參數                 | iple CPU P<br>wit<br>【Swite<br>4】設:<br>, 為通言                                                           | arameter<br>Check<br>ch1】【<br>定 PLC<br>訊之協調                        | I2 Stot Defaul         Read PLC data         End       Cancel         Switch2】         之 CH2 的         議內容,此係                                           |
| t Dase4<br>t Dase5<br>(*)Settin<br>using<br>knowled,<br>CH1 自<br>【Swi                                                                                                    | gs should be set as<br>multiple CPU.<br>ge XY assignment<br>PLC 之通言<br>的通訊,【<br>tch1】【Sw                                 | same wi<br>Multin<br>凡協調<br>Switc<br>itch3                   | <sup>hen</sup> Im<br>he CPU settings<br>认为3】【Sv<br>】設定之                                                        | port Mult<br>Defs<br>圖中<br>witch4<br>參數                 | <sup>iple CPU P</sup><br>ut C<br>(Swite<br>4】設:                                                        | arameter<br>Check<br>ch1】【<br>定 PLC<br>訊之協調                        | I2 Stot Defaul         Read PLC data         End       Cancel         Switch2】         之 CH2 的         義內容,此係                                           |
| KD Dase4<br>(Dose5<br>(*)Settim<br>Using<br>knowled<br>CH1 f<br>CH1 f                                                                                                    | gs should be set as<br>multiple CPU.<br>ge XY assignment<br>PLC 之通言<br>的通訊,【<br>tch1】【Sw<br>衰之格式為                        | Switc<br>itch3                                               | <sup>ven</sup><br>nle CPU settings<br>歳,如下[<br>ch3】【Sv<br>〕設定之<br>00,7,EVI                                     | port Mult<br>Defa<br>圖中<br>witch4<br>參數                 | iple CPU P<br>ult<br>【Swite<br>4】設<br>, 為通<br>, 設定                                                     | ×<br>arameter<br>Check<br>ch1】【<br>定 PLC<br>訊之協調<br>之參數            | I2 Slot Defaul         Read PLC data         End       Cancel         Switch2】         之 CH2 的         議內容,此係         可參考備語                             |
| KD aster<br>(*) Desce5<br>(*) Settim<br>Using<br>knowled<br>CH1 自<br>【Swi<br>「代君                                                                                                    | gs should be set as<br>multiple CPU.<br>ge XY assignment<br>PLC 之通言<br>的通訊,【<br>tch1】【Sw<br>衰之格式為                        | · same wi<br>Multij<br>凡協請<br>Switc<br>itch3                 | hen<br>ple CPU settings<br>截,如下[<br>ch3】【S\<br>]設定之<br>00,7,EVI                                                | port Mult<br>Defa<br>圖中<br>witch4<br>參數                 | iple CPU P<br>wit C<br>(Swite<br>4】設<br>,為通<br>,設定                                                     | arameter<br>Check<br>Ch1】【<br>定 PLC<br>訊之協調                        | Read PLC data<br>End Cancel<br>Switch2】<br>之 CH2 的<br>議內容,此係                                                                                            |
| t Dase<br>(*)Settin<br>using<br>knowled,<br>CH1 f<br>【Swi<br>近代君                                                                                                    | gs should be set as<br>multiple CPU.<br>ge XY assignment<br>PLC 之通言<br>的通訊,【<br>tch1】【Sw<br>衰之格式為<br>tch2】【Sy            | yitch3                                                       | nen Im<br>ple CPU settings<br>人子子子<br>「「「」」<br>「「」<br>「」<br>「」<br>「」<br>「」<br>「」<br>「」<br>「」<br>「」<br>「」<br>「」 | port Mult<br>Defa<br>圖中<br>witch<br>參數                  | iple CPU P<br>ut C<br>(Swite<br>4】設:<br>, 為通<br>, 設定                                                   | arameter<br>Check<br>Ch1】【<br>定 PLC<br>訊之協調<br>之參數                 | I2 Stot Defaul         Read PLC data         End       Cancel         Switch2】         之 CH2 的         議內容,此係         可參考備語         歐牌       以口         |
| t Dasc5<br>(*)Settin<br>Using<br>knowled,<br>CH1 f<br>【Swi<br>近代君<br>【Swi                                                                                                    | gs should be set as<br>multiple CPU.<br>ge XY assignment<br>PLC 之通言<br>的通訊,【<br>tch1】【Sw<br>īī 之格式為<br>tch2】【Sw          | xsime wi<br>Multij<br>孔協謂<br>Switc<br>itch3<br>192<br>witch  | <sup>hen</sup> m<br>ole CPU settings<br>歳,如下[<br>ch3]【Sv<br>5]設定之<br>00,7,EV[<br>4] 設定:                        | port Mult<br>Defa<br>圖中<br>witch4<br>參數<br>EN,2。<br>之參對 | iple CPU P<br>ult<br>(Swite<br>4】設<br>, 為通<br>, 設定<br>數表示                                              | arameter<br>Check<br>ch1】【<br>定 PLC<br>訊之協<br>之參數                  | I2 Stot Defaul       Read PLC data       End     Cancel       Switch2】       之 CH2 的       議內容,此係       可參考備記       廠牌,以 F                              |
| KD aster<br>(*) Settin<br>Using<br>knowled<br>CCEF<br>CH1F<br>(Swi<br>ff代君<br>(Swi                                                                                                    | gs should be set as<br>multiple CPU.<br>ge XY assignment<br>PLC 之通言<br>的通訊,【<br>tch1】【Sw<br>衰之格式為<br>tch2】【Sw            | · same wi<br>Multin<br>凡協請<br>Switc<br>itch3<br>192<br>witch | hen<br>ple CPU settings<br>人力3】【S\<br>小3】【S\<br>〕設定之<br>00,7,EVI<br>4】設定〕                                      | port Mult<br>Defa<br>圖中<br>witch4<br>參數<br>EN,2a<br>之參  | iple CPU P<br>wit C<br>(Swite<br>4】設<br>, 為通<br>, 設定<br>)<br>)                                         | arameter<br>Check<br>ch1】【<br>定 PLC<br>訊之協調<br>之參數                 | I2 Stot Defaul       Read PLC data       End     Cancel       Switch2】       之 CH2 的       議內容,此俗       可參考備記       廠牌,以 F                              |
| t Dase4<br>(*)Settim<br>Using<br>Cr)Settim<br>Cr)Settim<br>C | gs should be set as<br>multiple CPU.<br>ge XY assignment<br>PLC 之通言<br>的通訊,【<br>tch1】【Sw<br>長之格式為<br>tch2】【Sw<br>呈為【0004 | y<br>witch<br>1]<br>witch                                    | nen Im<br>ple CPU settings<br>人。如下[<br>小3】【Sv<br>引設定之<br>00,7,EVI<br>4】設定<br>【Switch5                          | port Mult<br>Defa<br>圖中<br>witch<br>參數<br>EN,2。<br>之參動  | iple CPU P<br>wt C<br>(Swite<br>4】設:<br>, 為 設<br>, 設<br>表<br>、<br>教<br>表<br>、<br>、<br>教<br>表<br>、<br>、 | arameter<br>Check<br>Ch1】【<br>定 PLC<br>訊之協調<br>之參數<br>人機的<br>子 PLC | I2 Stot Defaul         Read PLC data         End       Cancel         Switch2】         之 CH2 的         議內容,此係         可參考備記         廠牌,以F         之站號,可 |

|    |                  |                                                                                                    |                                                                                                    |                                         | Input                                       | format   | HEX.     | <b>•</b> |
|----|------------------|----------------------------------------------------------------------------------------------------|----------------------------------------------------------------------------------------------------|-----------------------------------------|---------------------------------------------|----------|----------|----------|
| _  | Slot             | Type                                                                                                    | Model name                                                                                                    | Switch 1                                | Switch 2                                    | Switch 3 | Switch 4 | Switch 5 |
| 1  | 0(*-0)           | Outout                                                                                                    |                                                                                                    |                                         |                                             |          |          |          |
| 2  | 1(*-1)           | Intelli.                                                                                                    |                                                                                                    | 07FC                                    | 0004                                        | 07FC     | 0004     |          |
| 3  | 2(*-2)           |                                                                                                    |                                                                                                    | +                                       |                                             |          |          |          |
| 4  | 3(*-3)<br>4(*-4) |                                                                                                    |                                                                                                    |                                         |                                             |          |          |          |
| 6  | 5(*-5)           |                                                                                                    |                                                                                                    |                                         |                                             |          |          |          |
| 7  | 6(*-6)           |                                                                                                    |                                                                                                    |                                         |                                             |          |          |          |
| 8  | 7(*-7)<br>8(*-8) |                                                                                                    |                                                                                                    |                                         |                                             |          |          |          |
| 10 | 9(*-9)           |                                                                                                    |                                                                                                    |                                         |                                             |          |          |          |
| 11 | 10(*-10)         |                                                                                                    |                                                                                                    |                                         |                                             |          |          |          |
| 12 | 11(*-11)         |                                                                                                    |                                                                                                    |                                         |                                             |          |          |          |
| 14 | 13(*-13)         |                                                                                                    |                                                                                                    |                                         |                                             |          |          |          |
| 15 | 14(*-14)         |                                                                                                    |                                                                                                    |                                         |                                             |          |          | ·        |
|    |                  |                                                                                                    | End                                                                                                    | Can                                     | icel                                        |          |          |          |
|    |                  | 連線(                                                                                                    | D) 診斷(D) 工具(                                                                                                    | []) 視窗(                                 | <u>W)</u> 說                                 |          |          |          |
|    |                  | 連線()<br>(傳朝<br>)<br>(月<br>)<br>(月<br>)<br>(月<br>)<br>(月<br>)<br>(月<br>)<br>(月<br>)<br>(月<br>)<br>(                                                                                                    | <ol> <li>診斷① 工具(<br/>輸設定①…</li> <li>         和設定①…</li> <li>         和設定①…</li> <li>         和設定②…</li> <li>         和設定②…</li> <li>         和設定③PLC程式②…</li> <li>         人程式到PLC(W)…</li> <li>         封PC與PLC程式②…</li> <li>         入程式到PLC(Flash F<br/>除PLC資料④…</li> <li>         奠PLC資料屬性④…</li> <li>         受中LC資料區)</li> </ol> | <u>I</u> ) 視窗(<br>:OM)(I)               | W) 說                                        |          |          |          |
|    |                  | 連線()<br>(傳朝<br>)<br>(唐<br>)<br>(上)<br>(明<br>)<br>(日<br>)<br>(明<br>)<br>(日<br>)<br>(日<br>)<br>(日<br>)<br>(日<br>)<br>(日                                                                                                    | <ol> <li>シ 診斷(D) 工具(<br/>動設定(U)<br/>取PLC程式(R)<br/>人程式到PLC(W)<br/>対PC與PLC程式(P)<br/>対PC與PLC程式(P)<br/>対PC與PLC程式(P)<br/>支PLC資料(D)<br/>要PLC資料(D)<br/>要PLC資料(E)<br/>現PLC状態(M)<br/>譜(B)</li> </ol>                                                                                                    | <u>I</u> ) 視窗(<br>30M)(I)               | ₩) 説<br>                                    |          |          |          |
|    |                  | 連線()         (傳報)         (清朝)         (第)         (第)         (第)         (第)         (第)         (第)         (第)         (第)         (第)         (11)         (11)         (11)         (11)         (11)         (11)         (11)         (11)         (11)         (11)         (11)         (11)         (11)         (11)         (11)         (11)         (11)         (11)         (11)         (11)         (11)         (11)         (11)         (11)         (11)         (11)         (11)         (11)         (11)         (11)         (11)         (11)         (11)         (11)         (11)         (11)         (11)         (11)         (11)         (11) | <ol> <li>診斷① 工具(<br/>新設定①          取PLC程式(R)      </li> <li>         和設定①      </li> <li>         和設定①         </li> <li>         和PLC程式(R)         </li> <li>         和E式到PLC(W)…         </li> <li>         林田の田の田の田の田の田の田の田の田の田の田の田の田の田の田の田</li></ol>                                                                               | <u>1</u> ) 視窗(<br>20M)( <u>1</u> )<br>A | W) 說<br>· · · · · · · · · · · · · · · · · · | id       | 0        |          |

|   | Write to PLC                                                                                                  |
|---|----------------------------------------------------------------------------------------------------|
|   | Connecting interface COM1 <> PLC module                                                                       |
|   | PLC Connection Network No. J Station No. Host PLC type  002(H)                                                |
|   | Target memory Program memory/Device memory  Title                                                             |
|   | File selection   Device data   Program   Common   Local   Execute                                             |
|   | Param+Prog Select all Cancel all selections Close                                                             |
|   | Label program (ST,FB,Structure)  Integer memory  Program memory/Device memory  Password setup  Password setup |
|   | Related functions                                                                                             |
|   | Bevice comment     COMMENT                                                                                    |
|   | Parameter                                                                                                    |
|   | PLC/Network/Remote                                                                                            |
|   | Clear PLC memory                                                                                              |
|   | File register Format PLC memory                                                                               |
|   | C Whole range                                                                                                 |
|   | Create title                                                                                                  |
|   | Free space volume Total free space Volume Bytes                                                               |
|   |                                                                                                    |
|   | PLC 硬體設定                                                                                                    |
|   | 下載完成後,務必將電源重新關閉後再開。                                                                                           |
|   | PWS 人機 對 三菱 Q LINK(RS232)                                                                                     |
|   | (25PIN D型公接頭) (9PIN D型公接頭)                                                                                    |
|   | ()<br>()<br>()<br>()<br>()<br>()<br>()<br>()<br>()<br>()                                                      |
| 接 | 04                                                                                                    |
|   | 02                                                                                                    |
| 線 | 03 🔸                                                                                                    |
|   | 05 <                                                                                                    |
| 圖 | 07                                                                                                    |
|   |                                                                                                    |
|   |                                                                                                    |
|   |                                                                                                    |
|   |                                                                                                    |
|   |                                                                                                    |
|   |                                                                                                    |

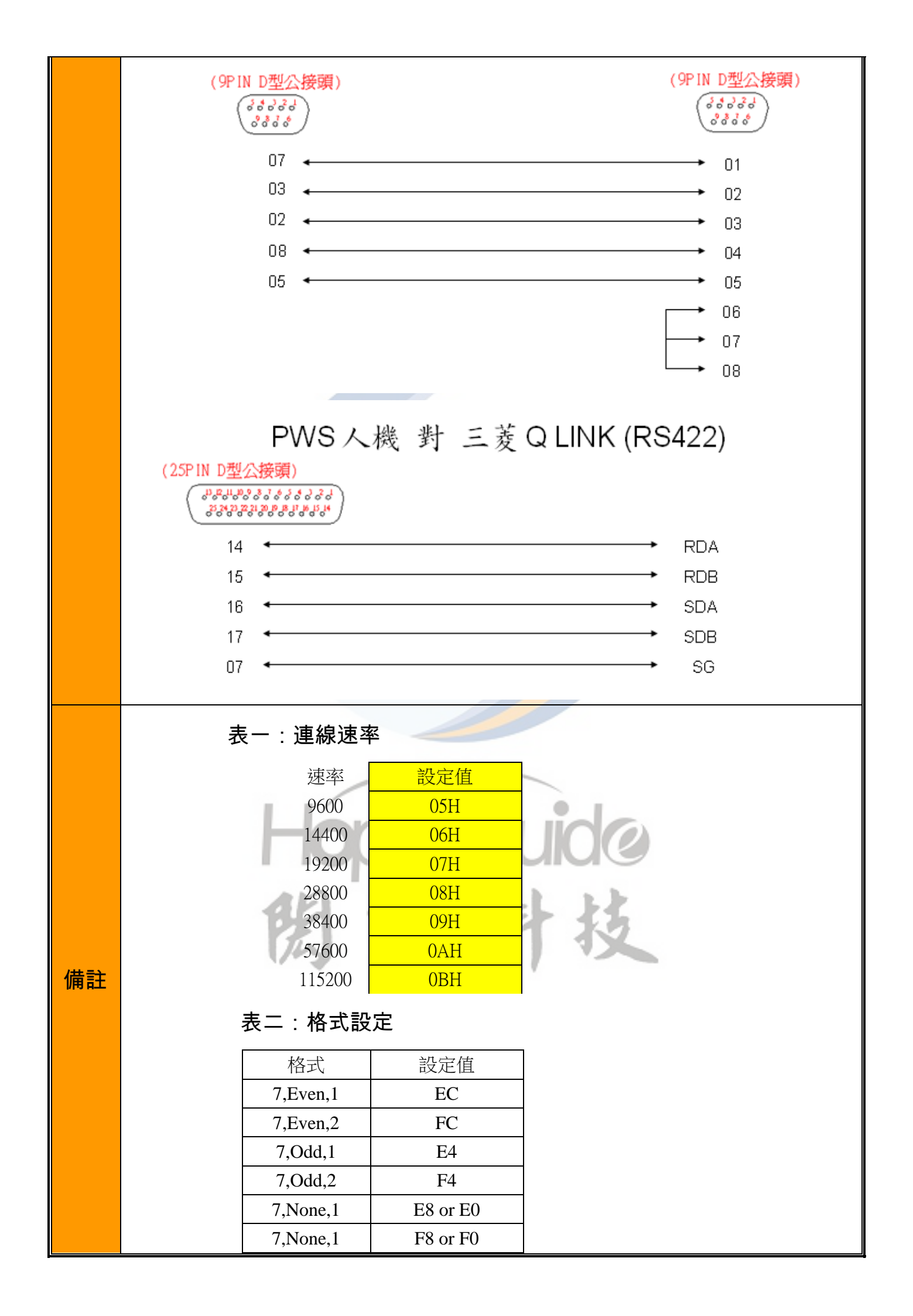

|   | 8,Even,1   | EE                                                                 |
|---|------------|--------------------------------------------------------------------|
|   | 8,Even,2   | FE                                                                 |
|   | 8,Odd,1    | E6                                                                 |
|   | 8,Odd,2    | F6                                                                 |
|   | 8,None,1   | EA or E2                                                           |
|   | 8,None,1   | FA or F2                                                           |
| L | 8,1N0ffe,1 | FA OF F2                                                           |
|   |            | 8,Even,1<br>8,Even,2<br>8,Odd,1<br>8,Odd,2<br>8,None,1<br>8,None,1 |

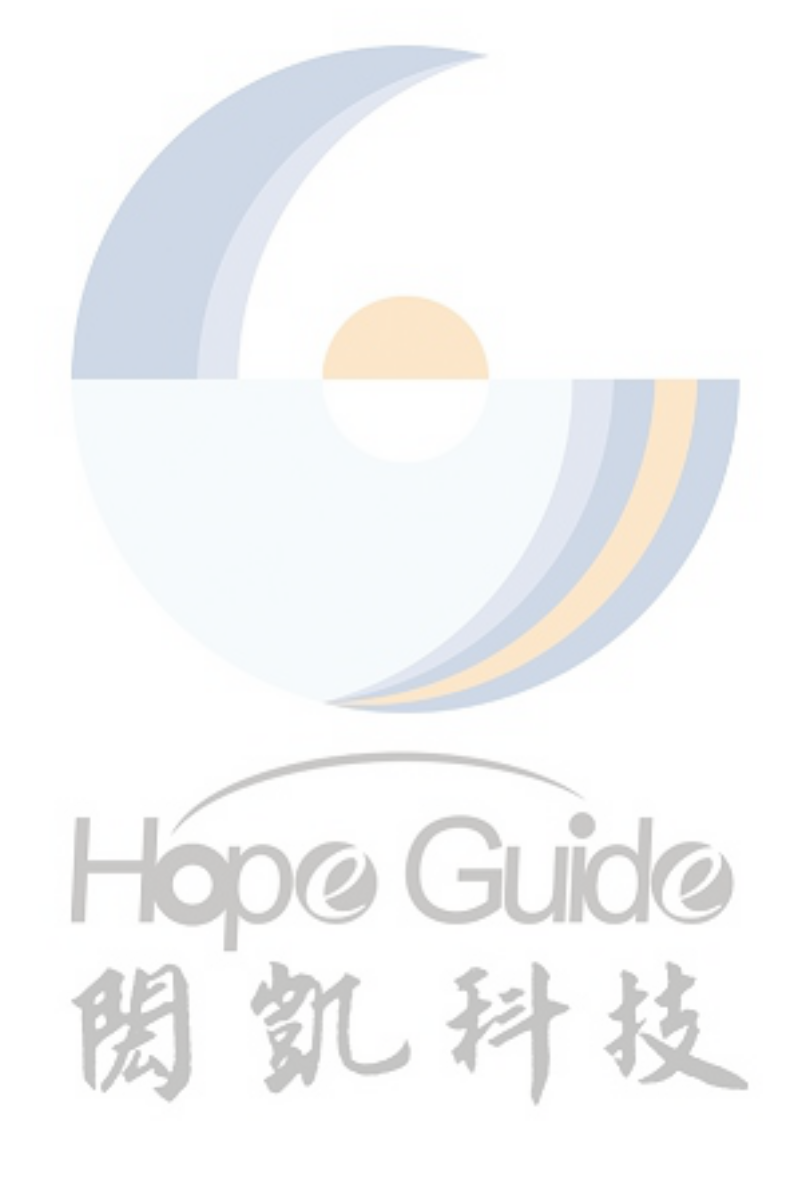